# Vynásob a povedz

# Čo už je nutné vedieť?

- dokázať urobiť prepojenie svojho mobilného zariadenia s Appinventorom, pozri <u>http://explore.appinventor.mit.edu/ai2/setup</u>
- mať naprogramované predchádzajúce aplikácie podľa tutoriálov Vybodkuj obrázok, Kresli bodky

### Cieľ

Navrhneme aplikáciu, ktorá bude **generovať** úlohy na násobenie, ktorá potom umožní používateľovi **povedať** výsledok násobenia a **skontroluje** správnosť povedaného riešenia.

Naučíme sa pracovať s komponentom **SpeechRecognizer** a upravovať dizajn aplikácie počas jej behu skrývaním a ukazovaním tlačidiel. Budeme tiež pracovať s veľkosťou fontu v komponentoch **Label** a **TextBox**.

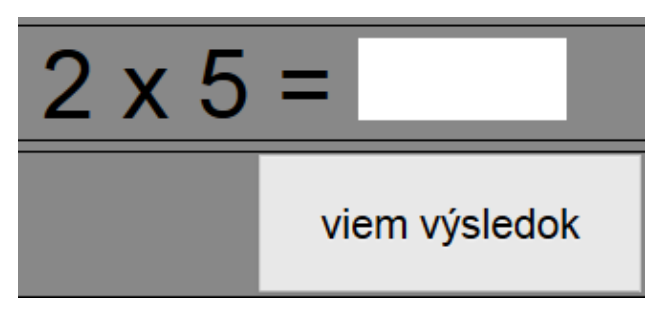

Obr. 1: Dizajn aplikácie Vynásob a povedz

#### Ako funguje komponent SpeechRecognizer

Na začiatok vytvorme malú aplikáciu, ktorou zistíme, či funguje spolupráca AppInventora s rozpoznávačom hlasu, ktorý je súčasťou mobilného zariadenia.

V časti Designer vložme **TextBox**, **Button** a z ponuky Media nevizuálny komponent **SpeechRecognizer**.

V časti Blocks naprogramujme pre **Button** udalosť **Clik**, v ktorej vyvoláme metódu **SpeechRecognizer1.GetText**. V **SpeechRecognizer1.AfterGettingText** získame **result**, ktorý vložíme do **TextBox1**.

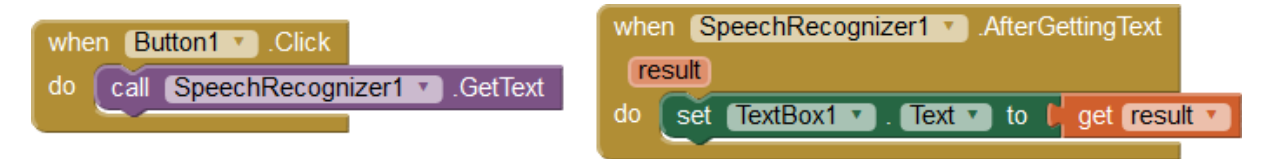

Vyskúšajte hovoriť rôzne slová. Program ich rozozná a vypíše do TextBox1.

Povedzte nejaké čísla. Ako sa zobrazia v textovom okne? Vidíme, že čísla sa nezobrazujú slovom, ale hneď ako čísla, t.j. v textovom okne sa objaví 25, hoci sme povedali "dvadsaťpäť". Pre väčšinu aplikácií, ktoré budeme vytvárať sa nám bude hodiť, že existuje konverzia slov, ktoré vyjadrujú čísla priamo do čísel.

# Čo potrebujeme naprogramovať pre aplikáciu Vynásob a povedz?

- Počítač musí vygenerovať náhodné čísla pre úlohu na násobenie.
- Na stlačenie tlačidla vyvoláme SpeechRecognizer.GetText.
- Po rozpoznaní textu vložíme výsledok do TextBox1 a skontrolujeme, či je rovnaký ako súčin dvoch čísel, ktoré vygeneroval počítač.
- Podobnú úlohu ste určite riešili v iných programovacích jazykoch. Pri vytváraní aplikácie sa preto na začiatku sústredíme najprv na dizajn.

## Dizajn aplikácie

- Zmeňme orientáciu obrazovky Screen1 na Landscape.
- Úloha na násobenie sa zobrazí v popise Label. Vložme ho teda do aplikácie, zmeňme veľkosť jeho fontu FontSize na 70, premenujme ho na LabelUloha.
- Vložme nevizuálny komponent SpeechRecognizer, nechajme mu štandardné meno
   SpeechRecognizer1. Pripomeňme si, že dokáže vyvolať aplikáciu na rozpoznávanie hlasu, ktorá je štandardne nainštalovaná v mobilnom zariadení.

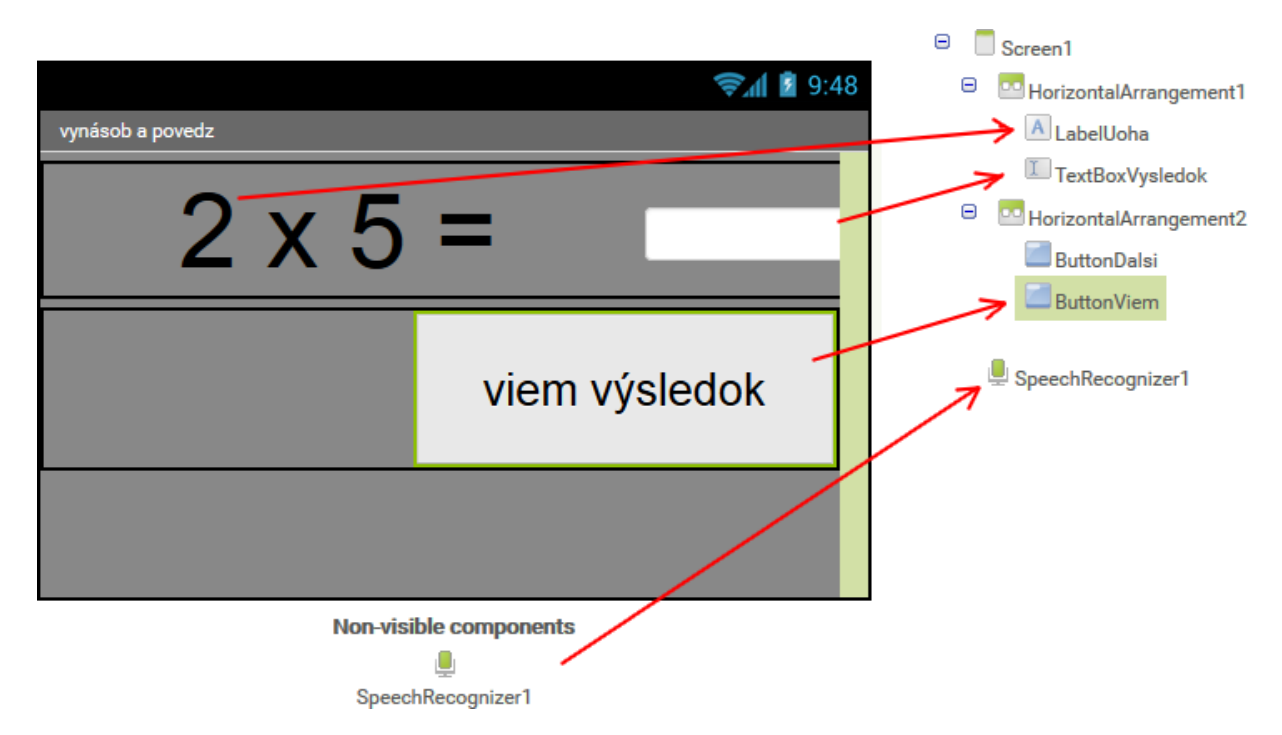

- Vložme TextBox, premenujme ho na TextBoxVysledok, zmeňme veľkosť jeho fontu FontSize na 70 (pozor: teraz pri vytváraní aplikácie to zatiaľ nie je vidieť, prejaví sa to až pri bežiacej aplikácii). Aby mohol byť výsledok v jednom riadku s úlohou, vložme komponent HorizontalArragment1 a LabelUloha a TextBoxVysledok preložme do jeho vnútra vedľa seba. Pri programovaní potom zabezpečíme, že rozpoznaný výsledok sa zapíše do TextBoxVysledok. Keďže text v tomto komponente sa dá zmeniť aj v bežiacej aplikácii, môže používateľ rozpoznaný výsledok upraviť, ak zistí, že sa text nerozpoznal správne.
- Vložme HorizontalArragment2, vložme do neho tlačidlo Button, zmeňme jeho veľkosť 250x90, font na 30, text na "viem výsledok" a premenujme ho na ButtonViem. V programe bude toto tlačidlo slúžiť na vyvolanie komponentu SpeechRecognizer1.
- Vedľa **ButtonViem** vložme nové tlačidlo, nazvime ho **ButtonDalsi** a napíšme naň text "ďalší". Presuňme ho do vnútra **HorizontalArragment2** a na začiatok ho urobme neviditeľné. V programe ho počas behu aplikácie zviditeľníme. Pripomeňme si, že toto tlačidlo v programe skontroluje výsledok, zistí, či je správny a vyvolá vygenerovanie novej úlohy na násobenie.
- Všetky hodnoty nastavení pre jednotlivé komponenty si pozrite na obrázku s Properties.

| Properties              | Properties                 | Properties                 | Properties                 | Properties               |
|-------------------------|----------------------------|----------------------------|----------------------------|--------------------------|
| LabelUoha               | TextBoxVysledok            | ButtonViem                 | ButtonDalsi                | HorizontalArrangement2   |
| BackgroundColor         | BackgroundColor<br>Default | BackgroundColor<br>Default | BackgroundColor<br>Default | AlignHorizontal<br>Right |
| FontBold                | Enabled                    | Enabled                    | Enabled                    | AlignVertical<br>Top v   |
| FontItalic              | FontBold                   | FontBold                   | FontBold                   | Visible showing          |
| FontSize 70             | FontItalic                 | FontItalic                 | FontItalic                 | Width                    |
| FontTypeface<br>default | FontSize 70                | FontSize<br>30             | FontSize                   | Fill parent              |
| Text<br>2 x 5 =         | FontTypeface<br>default    | FontTypeface<br>default    | FontTypeface<br>default    | Automatic                |
| TextAlignment<br>center | Hint                       | Image<br>None              | Image<br>None              |                          |
| TextColor<br>Black      | MultiLine                  | Shape<br>default           | Shape<br>default           |                          |
| Visible<br>showing      | NumbersOnly                | ShowFeedback               | ShowFeedback<br>▼          |                          |
| Width<br>350 pixels     | lext                       | Text<br>viem výsledok      | Text<br>ďalší              |                          |
| Height<br>Automatic     | TextAlignment              | TextAlignment<br>center    | TextAlignment              |                          |
|                         | TextColor<br>Black         | TextColor<br>Default       | TextColor<br>Default       |                          |
|                         | Visible showing            | Visible showing            | Visible<br>hidden          |                          |
|                         | Width<br>150 pixels        | Width<br>250 pixels        | Width 250 pixels           |                          |
|                         | Height<br>Automatic        | Height<br>90 pixels        | Height<br>90 pixels        |                          |

## Programujeme

- Vytvorme 3 globálne premenné **c1**, **c2** a **sucin**, nastavme ich na hodnotu 0.
- Pripravme procedúru novaUloha, ktorá vygeneruje čísla pre úlohu dá ich do príslušných premenných a vypočíta ich súčin, ktorý uloží do premennej sucin. Okrem toho procedúra vyprázdni TextBoxVysledok a zobrazí vygenerované čísla ako úlohu v LabelUloha. Všimnite si, že operácia join spojí texty do jedného reťazca. Ak chceme použiť namiesto "x" na vyjadrenie násobenia znak "." (bodka), nahraďme znak "x" znakom "." (bodka).

|                                    | 0  | to novaUloha                                                |
|------------------------------------|----|-------------------------------------------------------------|
| initialize global <b>c1</b> to 📙 🛛 | do | set TextBoxVysledok 🔻 . Text 💌 to                           |
| initialize global 😋 to 样 🚺         |    | set global c1 to c random integer from [0] to [5]           |
| initialize global sucin to         |    | set global c2 to random integer from [0] to [9]             |
|                                    |    | set global sucin v to C get global c1 v × C get global c2 v |
|                                    |    | set LabelUoha T. Text T to L 3 join L get global c1         |
|                                    |    |                                                             |
|                                    |    | get global c2 🔪                                             |
|                                    |    |                                                             |

- Ďalej naprogramujme pre tlačidlo ButtonViem udalosť Click. Stlačenie tlačidla vyvolá SpeechRecognizer1. Kvôli dizajnu hotovej aplikácie je teraz vhodné skryť tlačidlo ButtonViem a ukázať tlačidlo ButtonDalsi. Vďaka tomu, že sa tlačidlá nachádzajú v spoločnom HorizontalArrangement2, zobrazí sa tlačidlo ButtonDalsi na rovnakom mieste ako ButtonViem.
- Naprogramujme ešte udalosť Click pre ButtonDalsi. Tá vyvolá procedúru kontrola a následne procedúru novaUloha, ukáže tlačidlo ButtonViem a skryje tlačidlo ButtonDalsi.

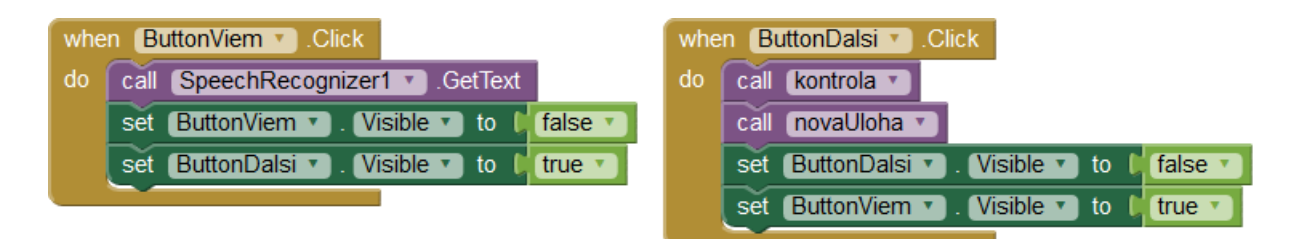

 Naprogramujem aspoň prázdnu procedúru kontrola, ktorá zistí, či je v TextBoxVysledok rovnaké číslo ako je v premennej sucin, t.j. aký je vypočítaný súčin čísel z úlohy. Reakciu pre oba prípady môžeme doprogramovať neskôr.

| ٢  | to kontrola                                           |
|----|-------------------------------------------------------|
| do | If get global sucin ▼ = ▼ (TextBoxVysledok ▼). Text ▼ |
|    | then                                                  |
|    | else                                                  |
|    |                                                       |

#### Vyskúšajme projekt

Program generuje úlohu a potom čaká na stlačenie tlačidla "viem výsledok". Potom sa v mobilnom zariadení, na ktorom aplikácia beží spustí štandardná aplikácia na rozpoznávanie hlasu. V niektorých mobilných zariadeniach sa jej beh ukončí po jednom slove, v iných mobilných zariadeniach ju treba ukončiť kliknutím na mikrofón. Naša aplikácia vypíše do textového okienka rozpoznané slovo, resp. číslo. Ak je potrebné, môžeme do textového okna ťuknúť a upraviť jeho hodnotu. Po stlačení tlačidla "ďalší" program skontroluje výsledok. Zatiaľ nemáme naprogramovanú žiadnu reakciu na to, či je výsledok správny alebo nie.

## Dokončite projekt

a) Pri správnom výsledku zahrajte nejaký zvuk. Podobne pri zadaní nesprávneho výsledku.

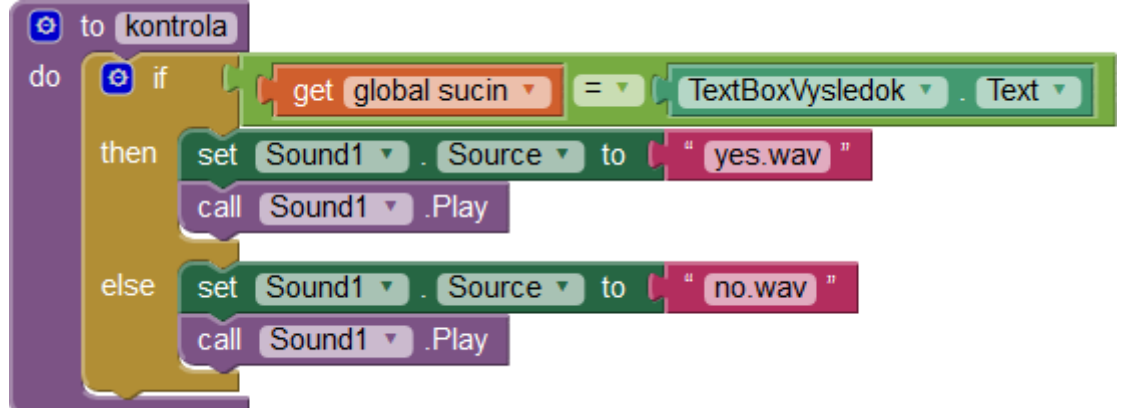

- b) Chceli by sme vedieť, koľko úloh používateľ vypočítal správne a koľko nesprávne. Doplňte potrebné premenné, prvky dizajnu a doprogramujte aplikáciu.
- c) Aby bol používateľ časovo obmedzený pridajte do aplikácie časovač. Ukončite hru napr. po uplynutí 2 min. Upravte dizajn a program tak, aby sa v ňom po ukončení hry objavil výpis a tlačidlo, ktoré umožní začať novú hru.

| Správne: 10 |
|-------------|
| nová hra    |